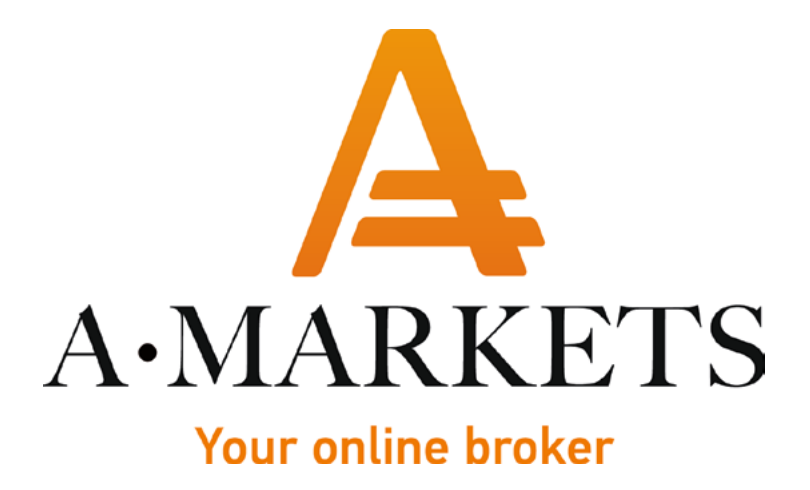

## Instructions for Jeton wallet registration

AMarkets LTD, Suite 305, Griffith Corporate Centre 1510, Beachmont, Kingstown, Saint Vincent and the Grenadines info@amarkets.com

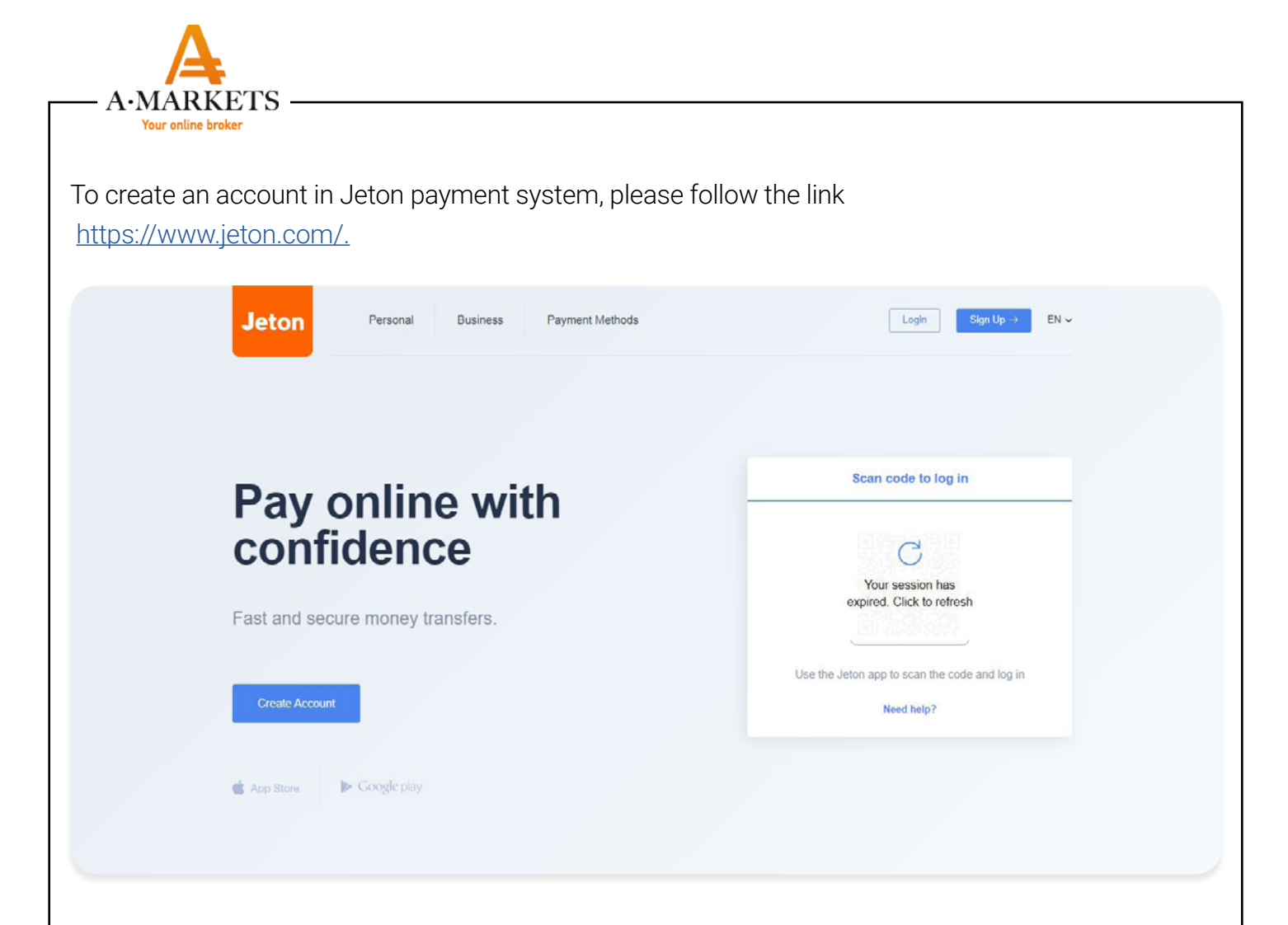

Click on the **Create Account** button and complete the registration form. Please make sure that you fill in all the fields: phone number, email address, password, first name, last name and date of birth. Next, read the Terms and conditions and check the corresponding box. Click **Sign up**.

|                                         | Register                                          |
|-----------------------------------------|---------------------------------------------------|
|                                         | Phone Number                                      |
| Con Con Con Con Con Con Con Con Con Con | E-mail Address                                    |
| Send Money St                           | Password • Show                                   |
| Becharo                                 | First Name Last Name                              |
| Games                                   | Date Of Birthday                                  |
|                                         | I have read Terms & Conditions and Privacy Policy |
|                                         | Sign up                                           |
|                                         | Have an account? Log in here.                     |

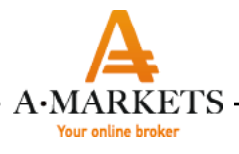

When the pop-up window appears, enter the code sent to your phone number specified during the registration. If you are having trouble receiving the verification code in SMS, you can request to send the code to your e-mail address. To do this, click **Send code to E-mail** (highlighted in green)

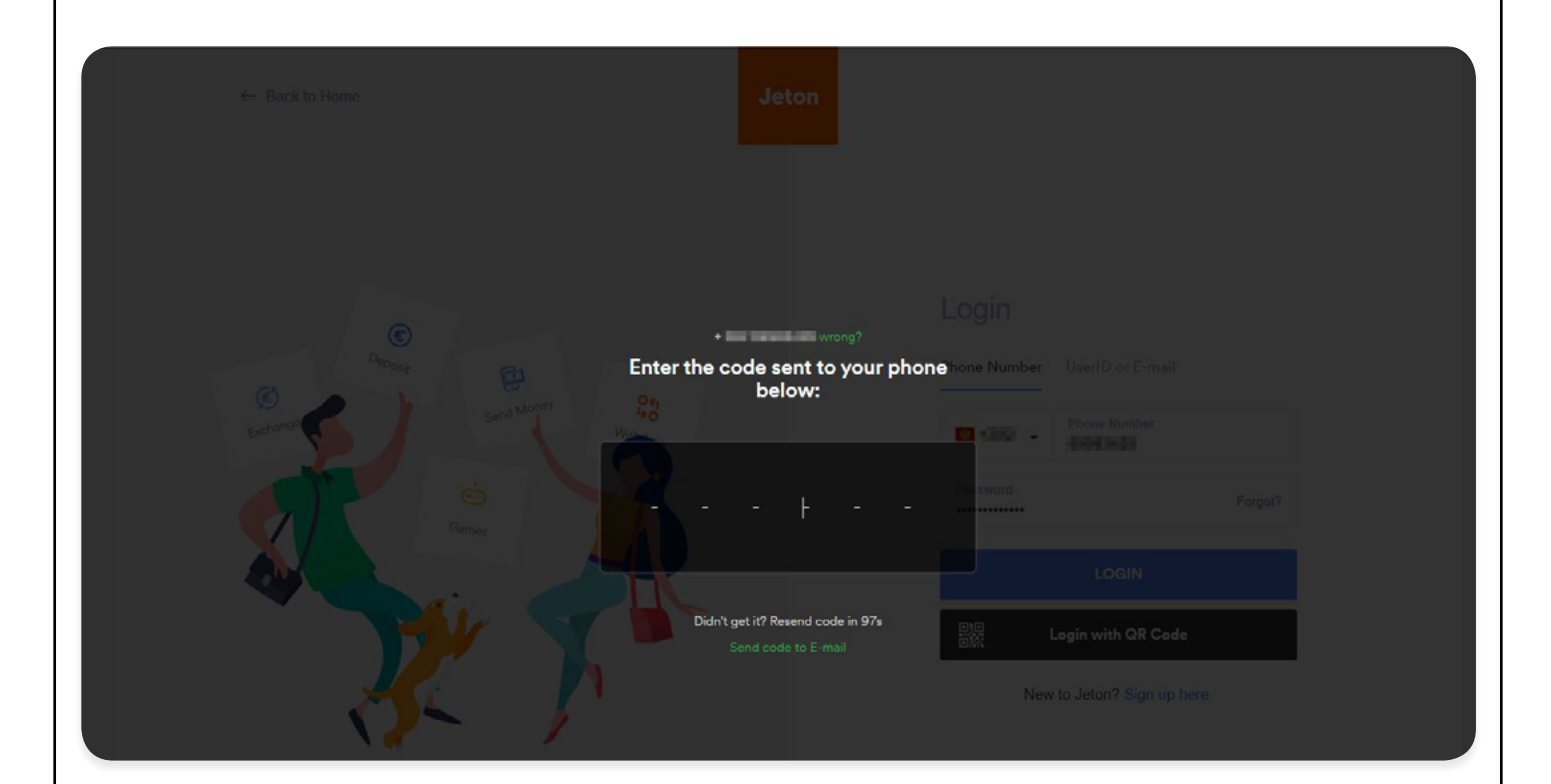

Please, check your email and enter the code you received from Jeton system.

|                                       | Login                                                                                                    |
|---------------------------------------|----------------------------------------------------------------------------------------------------|
| $\odot$                               |                                                                                                    |
| Concernant Wrong?                     | Phone Number UserID or E-mail                                                                                                    |
| Enter the code sent to your e-mail to | below:                                                                                                    |
| Exchange Contraction of the second    | MI - III - Prove Namos                                                                                                    |
|                                       | file word                                                                                                    |
|                                       | Forgof?                                                                                                    |
|                                       | Teatra Contraction of the Contraction of the Contra |
|                                       | LOGIN                                                                                                    |
| Didn't get it? Resend code in 291s    | DID Login with QR Code                                                                                                    |
|                                       | New to Jeton? Sign up here                                                                                                    |
|                                       |                                                                                                    |
|                                       |                                                                                                    |
|                                       |                                                                                                    |
| 3 .                                   |                                                                                                    |

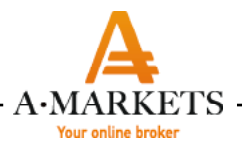

Click **Login** to activate your account in the window that appears.

| Welcome back<br>Please fill the form to | to Jeton Wallet<br>activate your account. |  |  |
|-----------------------------------------|-------------------------------------------|--|--|
| taxatori(pers                           |                                           |  |  |
| het.                                    | form                                      |  |  |
| -maria                                  |                                           |  |  |
| Selfaraign.                             |                                           |  |  |
| Pagena                                  | 100.0                                     |  |  |
| Nindenia In                             |                                           |  |  |
| LC                                      | CIN                                       |  |  |
|                                         |                                           |  |  |
|                                         |                                           |  |  |

After you have completed all the required steps, you will be redirected to the main page of your Jeton account.

| Jeton                 |                     | IN DESCRIPTION TARGET ~                                                                                                    |
|-----------------------|---------------------|----------------------------------------------------------------------------------------------------|
| Wallet Send Bitcoin V | Wallet New Exchange | E-Pin Transactions                                                                                                    |
| Wallet                |                     |                                                                                                    |
| 🕀 Deposit             | U Withdraw          | Your account is unverified and limits apply. To lift all transaction limits, please verify your account.<br>VERIFY NOW                           |
| EUR                   | 0 EUR               |                                                                                                    |
| USD                   | 0 USD               |                                                                                                    |
| Total: 0 EUR          | CURRENCIES >        |                                                                                                    |
|                       |                     | Your Bitcoin Wallet is Ready You can now deposit and withdraw Bitcoin into and from your Jeton wallet and spend at various websites. DEPOSIT NOW |
|                       |                     |                                                                                                    |

Your account is not verified at the moment. To pass the verification procedure, click the **Verify now** button in the yellow field. The verification involves two steps: ID Verification and Address Verification.

| Jeton                  |                                                                                           |                                                                                                    | In front former                   |
|------------------------|-------------------------------------------------------------------------------------------|----------------------------------------------------------------------------------------------------|-----------------------------------|
| Wallet Send Bitcoin    | Wallet New Exchange E-Pin Trans                                                           | actions                                                                                                    |                                   |
| Verifications          |                                                                                           |                                                                                                    |                                   |
| Quick Verification     |                                                                                           | Upload Documents to Jeton                                                                                     |                                   |
| Click the button below | and follow the login steps for instant verification.                                      | Upload your ID and proof of address f<br>the button below.                                                    | rom the last 3 months by clicking |
| Start Verification     |                                                                                           | Upload Documents                                                                                              |                                   |
| kyc@jeton.com          |                                                                                           |                                                                                                    |                                   |
|                        |                                                                                           |                                                                                                    |                                   |
| erification, clic      | k Start verification.                                                                     |                                                                                                    |                                   |
| erification, clic      | k Start verification.                                                                     |                                                                                                    |                                   |
| erification, clic      | k Start verification.                                                                     |                                                                                                    |                                   |
| erification, clic      | k Start verification.<br>Verify Verify                                                    | Your Account<br>g steps to activate your account                                                              |                                   |
| erification, clic      | k Start verification.<br>Verify                                                           | Your Account<br>g steps to activate your account                                                              |                                   |
| erification, clic      | k Start verification.<br>Verify<br>Complete the following                                 | Your Account<br>g steps to activate your account                                                              |                                   |
| erification, clic      | k Start verification.                                                                     | Your Account<br>g steps to activate your account                                                              |                                   |
| erification, clic      | k Start verification.<br>Verify Complete the following                                    | Your Account<br>g steps to activate your account                                                              |                                   |
| erification, clic      | k Start verification.<br>Verify<br>Complete the following<br>DDREss<br>Please comp<br>ver | Your Account<br>g steps to activate your account<br>VERIFICATION                                              |                                   |
| erification, clic      | k Start verification.                                                                     | Your Account<br>g steps to activate your account<br>CVERIFICATION                                             |                                   |
| erification, clic      | k Start verification.                                                                     | Your Account<br>g steps to activate your account<br>CERIFICATION                                              |                                   |
| erification, clic      | k Start verification.                                                                     | Your Account<br>g steps to activate your account<br>URIFICATION<br>ter a couple of minutes.<br>trify Identity |                                   |

| Your online broker |                                                                              |  |
|--------------------|------------------------------------------------------------------------------|--|
|                    | Verify Your Account<br>Complete the following steps to activate your account |  |
|                    | ADDRESS VERIFICATION                                                         |  |
|                    | < back                                                                       |  |
|                    | Verify your identity                                                         |  |
|                    | Select the type of document you would like to upload                         |  |
|                    | Face photo page                                                              |  |
|                    | Front and back                                                               |  |
|                    | Identity Card                                                                |  |

Select the document you would like to provide for verification. Prepare the selected document - at the next step you will need to take a picture of the document using your webcam. Then, you will be asked to take a selfie. Once you complete these steps, the following window will appear.

| c | Verify Your Account<br>Complete the following steps to activate your account |
|---|------------------------------------------------------------------------------|
|   | Your identification documents are begin reviewed.                            |
|   | Back to Wallet                                                               |
|   |                                                                              |

By clicking **Back to Wallet**, you will able to go back to your account and see the result of your verification.

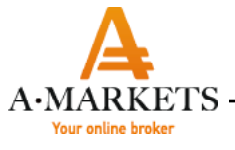

You can also upload your documents by selecting the appropriate document from the list and clicking **"Upload Documents"** 

|             | Jeton                                                                                                    |                                                    |
|-------------|----------------------------------------------------------------------------------------------------|----------------------------------------------------|
|             | Wallet Send Bitcoin Wallet New Exchange E-Pin Transach                                                                                                    | ons                                                |
|             | Verifications                                                                                                    |                                                    |
|             | Quick Verification                                                                                                    | Upload Documents to Jeton                          |
|             | Click the button below and follow the login steps for instant verification.                                                                                                    | Choose the document type you would like to upload. |
|             | Start Verification                                                                                                    | Passport                                           |
|             | Alternatively, you can e-mail your ID and proof of address document from the last 3 months (phone or electricity bill, water, gas or internet bill,                                                                                                    | Driver Licence                                     |
|             | residency permit or bank statement with address information) to                                                                                                    | National ID                                        |
|             |                                                                                                    | Upload Documents                                   |
|             | FAQ About Terms And Conditions Privacy Policy Support                                                                                                    | 🌐 English 🛛 -                                      |
|             | @2019 Urus London LTD   131 Finishury Pavement, London EC2A 1NT United Kingdom                                                                                                    |                                                    |
| ad the sca  | an of the document from your comput                                                                                                    | er and click <b>Continue.</b>                      |
| ad the sca  | an of the document from your comput                                                                                                    | er and click <b>Continue.</b>                      |
| ad the sca  | an of the document from your comput                                                                                                    | er and click <b>Continue.</b>                      |
| bad the sca | an of the document from your comput<br>Jeton<br>Water Send Bitcoin Water Tro Exchange E-Pin Transaction<br>Verifications                                                                                                    | ter and click <b>Continue</b> .                    |
| bad the sca | An of the document from your comput<br>Jeton<br>Wallet Send Bitcoln Wallet Tree Exchange E-Pin Transaction<br>Verifications<br>Click the button below and follow the login steps for instant verification.                                                                                                    | ter and click <b>Continue</b> .                    |
| oad the sca | An of the document from your comput<br>Jeton<br>Valiet Send Bitcoln Valiet Con Ecchange E-Pin Transaction<br>Verifications<br>Click the button below and follow the login steps for instant verification<br>Extra Verification                                                                                                    | ter and click <b>Continue</b> .                    |
| oad the sca | exotip Lines London ETD   131 Finishury Pavement, London EC2A 1117 Linkick Kingdom<br>Jeton<br>Valie: Send Bitcoin Waller Cor Exchange E-Pin Transaction<br>Verifications<br>Click the button below and follow the login steps for instant verification<br>Click the button below and follow the login steps for instant verification<br>Click the button below and follow the login steps for instant verification<br>Click the button below and follow the login steps for instant verification<br>Click the button below and follow the login steps for instant verification<br>Click the button below and follow the login steps for instant verification<br>Attensatively, you can e-mail your ID and proof of address document from<br>the last 3 months (phone or electricity bil, water, gas or internat bil,<br>residency parmit or bank statement with address information; to                                                                                                    | ter and click <b>Continue</b> .                    |
| ad the sca  | And the document from your computed and the document from your computed and the document from your computed and the document from your computed and the document from your computed and the document of the document of the do |                                                    |

|          | Jeton                                                                                                    |                                                                                   | Internation -                |
|----------|----------------------------------------------------------------------------------------------------|-----------------------------------------------------------------------------------|------------------------------|
|          | Wallet Send Bitcoin Wallet New Exchange E-Pin Transacti                                                                                                    | ions                                                                              |                              |
|          | Verifications                                                                                                    |                                                                                   |                              |
|          | Quick Verification                                                                                                    | Expiry Date                                                                       |                              |
|          | Click the button below and follow the login steps for instant verification.                                                                                                    | 20 - Me                                                                           | y -                          |
|          | Start Verification                                                                                                    | 2024 -                                                                            |                              |
|          | Alternatively, you can e-mail your ID and proof of address document from<br>the last 3 months (phone or electricity bill, water, gas or internet bill,<br>residency permit or bank statement with address information) to<br>kyc@jeton.com | Continue                                                                          | Skip                         |
|          |                                                                                                    |                                                                                   |                              |
|          | FAQ About Terms And Conditions Privacy Policy Support                                                                                                    |                                                                                   | English •                    |
|          | ©2019 Unus London LTD   131 Finsbury Pavement, London EC2A 1NT United Kingdom                                                                                                    |                                                                                   |                              |
|          | Jeton                                                                                                    |                                                                                   | iniani-                      |
|          | Wallet Send Bitcoin Wallet New Exchange E-Pin Transactions                                                                                                    |                                                                                   | 7110.000                     |
|          | Varifications                                                                                                    |                                                                                   |                              |
|          | veniloauons                                                                                                    |                                                                                   |                              |
|          | Quick Verification                                                                                                    | Address Verification                                                              |                              |
|          | Click the button below and follow the login steps for instant verification.                                                                                                    | Choose the document type you would like<br>Documents must be from the last 3 mont | e to upload.<br>19.          |
|          | Start Verification                                                                                                    | Water, gas or internet bill                                                       |                              |
|          | Alternatively, you can e-mail your ID and proof of address document from the last 3 months (phone or electricity bill, water, gas or internet bill, residency nermit or bank statement with address information) to                        | Residency permit                                                                  |                              |
|          | kyc@jeton.com                                                                                                    | Bank statement                                                                    |                              |
|          |                                                                                                    | Upload Documents                                                                  |                              |
|          |                                                                                                    |                                                                                   |                              |
| t otop i | in the address varification. Unlead and                                                                                                    | of the required dec                                                               | numente and aliak <b>C</b> - |
| . step I |                                                                                                    | e or the required doc                                                             | uments and Click <b>CO</b>   |
| •        |                                                                                                    |                                                                                   |                              |

| Jeton                                                                                                    | tar tarr     terrar                                                                                                    |
|----------------------------------------------------------------------------------------------------|----------------------------------------------------------------------------------------------------|
| Wallet Send Bitcoin Wallet Maw Exchange E-Pin Transaction                                                                                                    | ons                                                                                                    |
| Verifications                                                                                                    |                                                                                                    |
| Quick Verification                                                                                                    | ID Verification                                                                                                    |
| Click the button below and follow the login steps for instant verification.                                                                                                    |                                                                                                    |
| Start Verification                                                                                                    |                                                                                                    |
| Alternatively, you can e-mail your ID and proof of address document from the last 3 months (phone or electricity bill, water, gas or internet bill, residency permit or bank statement with address information) to kyc@jeton.com                                                                                                    |                                                                                                    |
|                                                                                                    |                                                                                                    |
| ad all the documents, they will b                                                                                                    | Continue                                                                                                    |
| ad all the documents, they will b                                                                                                    | Continue                                                                                                    |
| ad all the documents, they will b                                                                                                    | Continue Upbood Again                                                                                                    |
| ad all the documents, they will b<br>Jeton<br>Walet Send Bicon Walet <b>Ter</b> Exchange E.Pin Transacti                                                                                                    | Continue Debuck Again Continue                                                                                                    |
| ad all the documents, they will b<br>Jeton<br>Water Send Bitcon Water Transacti<br>Verifications                                                                                                    | Continue<br>De submitted for processing and v<br>Conservations                                                                                                    |
| Id all the documents, they will b<br>Jeton<br>Walet Send Blicon Walet Tee Exchange E.Pin Transacti<br>Verifications<br>Pending                                                                                                    | Continue Upbood Again  Continue  Upbood Again  Continue  Upbood Again  Continue  Upbood Again  Upbood  Continue  Upbood  Continue  Continue  Continue  Continue  Continue  Continue  Continue  Continue  Continue  Continue  Continue Continue  Continue  Continue Continue Conti                                                                                                    |
| ad all the documents, they will b<br>Jeton Valet Send Bicon Walet Two Exchange E-Pin Transaction Verifications Pending Vour identification documents are begin reviewed.                                                                                                    | Continue Upboad Again  Continue  Upboad Again  (Upboad Again  (Upboad Documents to Jeton  (Upboad Documents to Jeton  (Upboad Documents to Jet                                                                                                    |
| Ad all the documents, they will b<br>Jeton Valet Send Bicoln Wallet Cor Exchange E-Pin Transaction Verifications Pending Your identification documents are begin reviewed. Atternatively, you can e-mail your ID and proof of address document from the last 3 months (phone or electricity bill, water, gas or internet bill, residency permit or bank statement with address information) to kyc@jeton.com | Continue<br>Per submitted for processing and v<br>Continue<br>Continue |

Document Type

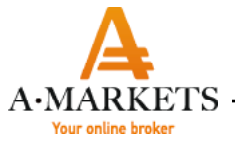

If for some reason you are unable to upload the documents to the website <a href="https://www.jeton.com/customer/verifications">https://www.jeton.com/customer/verifications</a>, you can email them to the technical support department at <a href="https://www.jeton.com/customer/verifications">https://www.jeton.com/customer/verifications</a>, you can email them to the technical support department at <a href="https://www.jeton.com/customer/verifications">https://www.jeton.com/customer/verifications</a> (see the email address in the screenshot above). Technical support specialists will then upload your documents to your account. When both verifications are successful, your wallet will be verified and the orange Unverified icon will be changed to the green Verified badge.

|                                       | Jeton                          |                                                                         |                          |    |                               |
|---------------------------------------|--------------------------------|-------------------------------------------------------------------------|--------------------------|----|-------------------------------|
|                                       | Wallet Send Bitcoln Wallet New | Exchange E-Pin Transactions                                             |                          |    |                               |
|                                       | Settings                       |                                                                         |                          |    |                               |
|                                       |                                | Profile S                                                               | ecurity Notifications    |    |                               |
|                                       | Member Since 25 Oct 2019       | PERSONAL DETAILS                                                        |                          |    |                               |
|                                       | Unverified                     | E-mail                                                                  | ngananajjan adala nam    |    |                               |
|                                       | Total Deposit                  | Birthday                                                                | 100-111                  |    |                               |
|                                       |                                | Country                                                                 | Universe                 |    |                               |
|                                       |                                | Address                                                                 | CANADA STATE OF CALLS IN |    |                               |
| Jeton                                 |                                |                                                                         |                          | BC | yanta Ganathayan -<br>e darif |
| Jeton<br>Wallet S                     | Send Exchange E-Pin            | Transactions                                                            |                          | BC | antolonollapan ~<br>intent    |
| Jeton<br>Wallet S<br>Settings         | Send Exchange E-Pin            | Transactions                                                            | e Security Notifications | BG | anda Gamakayan                |
| Jeton<br>Wallet S<br>Settings         | Send Exchange E-Pin            | Transactions  Profil  PERSONAL DETAILS                                  | e Security Notifications | BG | an in Constant<br>Interi      |
| Jeton<br>Wallet S<br>Settings         | Send Exchange E-Pin            | Transactions  Profil PERSONAL DETAILS Phone Number                      | e Security Notifications |    |                               |
| Jeton<br>Wallet S<br>Settings<br>Memt | Send Exchange E-Pin            | Transactions  Profil PERSONAL DETAILS Phone Number E-mail               | e Security Notifications |    |                               |
| Jeton<br>Wallet S<br>Settings<br>Memt | Send Exchange E-Pin            | Transactions Profil PERSONAL DETAILS Phone Number E-mail Birthday       | e Security Notifications |    |                               |
| Jeton<br>Wallet S<br>Settings<br>Memb | Send Exchange E-Pin            | Transactions  Personal DETAILS  Phone Number  E-mail  Birthday  Country | e Security Notifications |    |                               |